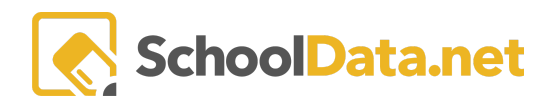

## **ALE Application: Setting Student Alerts**

In the ALE Application, student **Alerts** can be set for reminders such as language interpretation needs, immunization violations, restraining orders, FERPA permissions, etc. These Alerts' are entered in the **Secretary Role** but will show on the **Manage Attendance** interface for any staff taking attendance.

From the **Secretary Role**, click **Manage** in the left-hand navigation menu and choose **Student Alerts**. Click the **Add Record**.

| ata Ad   | Secretary Home 🗸 🗸 🗸 🗸                    | ALE SECRETARY<br>Manage Student Alerts |                    |           |                             |              |
|----------|-------------------------------------------|----------------------------------------|--------------------|-----------|-----------------------------|--------------|
| ۵        | Manage ALE Users                          | Manage stadent Alerts                  |                    |           |                             |              |
| Stud     | Email List                                |                                        |                    |           |                             |              |
| Secre    | All ALE Students                          | Ale Student Alerts (6 records)         |                    |           |                             | OAdd Record  |
|          | Create Student for ALE                    | Ctudent                                | Alast Massage      | ∀ Ø       | Data Addad                  | 7 <b>0</b> 9 |
| Libra    | Link Student to ALE                       | _*_                                    | Alert Message      | IS Active | _*_                         |              |
| St       | Manage 🔨                                  | Jerrold Morley*                        | Have a great day!  | Yes       | September 9th, 2022 6:43AM  | 0            |
|          | Manage School Year Weeks                  | Jerrold Morley*                        | Austin Test        | Yes       | September 9th, 2022 6:43AM  | 0            |
| ted Te.  | Manage Enrollment Percentages             | Jerrold Morley*                        | Austin Another One | Yes       | September 9th, 2022 6:43AM  | 0            |
| ertifica | Conclude Student Learning Plan            | Clea Beuntemeier*                      | Tammy Test         | Yes       | September 30th, 2022 4:32PM | 0            |
| Ŭ        | Send SMS Text Student                     | Sierra *                               | test               | Yes       | September 30th, 2022 4:33PM | 0            |
| Regis    | Manage Learning Credits                   | Estelle *                              | test               | Yes       | June 29th, 2023 10:05AM     | •            |
| ogram Ma | Manage Daily Attendance<br>Student Alerts |                                        |                    |           |                             |              |

Select the **Student** by placing a checkmark next to the name. Fill in an **Ale Student Alert Message**, then select Yes or No from the drop-down menu in the **Ale Student Alert Message Is Active**. Be sure to click **Validate** once these steps are complete. Please note whatever is entered into the message box is exactly what will be displayed to the staff member taking attendance.

| Section 1 Student (required) Select   Ale Student Alert Message (required)     Ale Student Alert Message is Active (optional)     Yes | Add Student Alert | Validate X                                                                                                    |
|----------------------------------------------------------------------------------------------------|-------------------|----------------------------------------------------------------------------------------------------|
|                                                                                                    | Section 1         | Student (required) Select Ale Student Alert Message (required) Ale Student Alert Message is Active (optional) Yes |

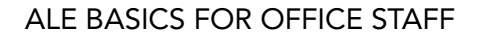

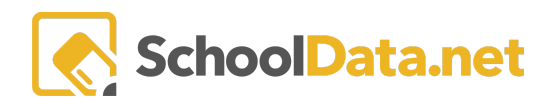

These student alerts can be managed using the corresponding **Row Action & Options gear** by selecting **Edit** or **Delete**. Note: Changing **Ale Student Alert Message is Active** to **No** will retain the alert in the table but no longer display it.

| ALE SECRETARY<br>Manage Student Alerts |                                           |           |                                          |
|----------------------------------------|-------------------------------------------|-----------|------------------------------------------|
| Ale Student Alerts (6 records)         |                                           |           | 🗣 Add Student Alert                      |
| Student                                | Alert Message                             | Is Active | Date Added                               |
| Cesar Abarca De La Mora                | This is the test message for Cesar        | Yes       | December 2nd, 2020 12:59PM               |
| Cesar Abarca De La Mora                | this is test number two (edited)          | Yes       | December 2nd, 2020 Row Actions & Options |
| Braelin Abbott                         | testing ale student alerts for braelin ab | Yes       | December 2nd, 2020                       |
| Nathalie Acosta                        | Message about Nathalie plus some oth      | Yes       | December 3rd, 2020 Delete                |
| Jay Adams-Ray                          | message about jay                         | Yes       | December 3rd, 2020 10:40AM               |
| Nathalie Acosta                        | another message for nathalie              | Yes       | December 3rd, 2020 10:40AM 🔅             |
|                                        |                                           |           |                                          |

These alerts are surfaced in the Manage Attendance interface for any staff taking class attendance.

| <mark>ale teacher</mark><br>My Class Meetii | ngs                                                  |                       |             |    |           |     |        |                                                                  |                         |
|---------------------------------------------|------------------------------------------------------|-----------------------|-------------|----|-----------|-----|--------|------------------------------------------------------------------|-------------------------|
| My Class Meeting                            | <b>35</b> instructions<br>5 For Teacher (330 records | ) ∵ Filtered 合 Ordere | d           |    |           |     |        |                                                                  | 4                       |
| Class Title                                 | $\odot$ 文 🦚<br>Meeting Date                          | ② ▽ ◎<br>Meeting Time | Lesson Plan | 7# | Standards | 7 # | Learni | T 🏟<br>ing Activities                                            | Certif                  |
| Beginning Quilting                          | January 4, 2021                                      | (P. 2) 8:50AM         |             |    |           |     |        |                                                                  | Deidra 🏟                |
| Algebra 1                                   | January 4, 2021                                      | (P. 3) 9:45AM         |             |    |           |     |        | Row Actions a                                                    | & Options               |
|                                             |                                                      |                       |             |    |           |     | ¢      | Manage Instru<br>Manage Atten<br>Record Instruc<br>Delete Meetin | dance<br>tional Contact |

If an alert is set for a student, a **cheddar triangle icon** will appear in the **Student Alert** column of the **Record Attendance** table for the class.

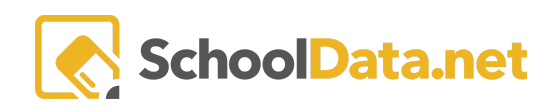

## ALE BASICS FOR OFFICE STAFF

| Rec                 | Record Attendance *                              |             |  |               |                  |    |                 |                  |                            |  |
|---------------------|--------------------------------------------------|-------------|--|---------------|------------------|----|-----------------|------------------|----------------------------|--|
| Class               | ass Beginning Quilting Class Meeting Date 1/11/2 |             |  |               |                  |    |                 |                  |                            |  |
| Class<br>Stude<br>C | Beginning Quilting                               | Grade Level |  | Student Alert | Notify Secretary | 70 | Attendance Sele | Excused<br>[.*.] | Class Meeting Date 1/11/21 |  |
|                     | 4                                                |             |  |               |                  |    |                 |                  | ×                          |  |

To view the alert, the user can click the **cheddar triangle icon**.

| • | Grade Level | T 🔅<br>Health Condition | Student Alert | Notify Secretary | o ⊽ @<br>Attendance Sele | Excused |  |
|---|-------------|-------------------------|---------------|------------------|--------------------------|---------|--|
|   | 8th Grade   | A                       |               |                  | \$                       |         |  |
|   |             | Student Alert           | s for Savatie | r*, Milo         |                          | ×       |  |
|   | 12th Grade  | December 10th, 2020     | 6:44AM:       |                  |                          |         |  |
|   |             | No immunizations on     | file          |                  |                          |         |  |
|   |             |                         |               |                  |                          |         |  |
|   |             |                         |               |                  |                          |         |  |
|   |             |                         |               |                  |                          |         |  |
|   |             |                         |               |                  |                          |         |  |